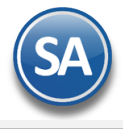

# Validador SAT para RFC, nombre y código postal.

Herramienta de validación oficial del SAT para; RFC, Nombre y Código Postal, es útil para validar de forma individual o masivamente.

Ir al Validador SAT

Al ingresar a la página, primeramente se debe capturar el captcha de seguridad y dar clic en el botón azul ACEPTAR, una vez hecho esto se habrá ingresado y se muestran las opciones de validación.

# Validar RFC de forma individual:

1 – Para validar únicamente el RFC, agregarlo en el campo RFC del contribuyente y dar clic directamente en **CONSULTAR RFC** 

| ♠ > Inicio > Validador de RFC                                        |   |
|----------------------------------------------------------------------|---|
|                                                                      |   |
| Validador de RFC                                                     |   |
| RFC del contribuyente*:                                              |   |
| Validar RFC, nombre, denominación o razón social y CP                |   |
| * Campos obligatorios Limpiar Consultar RFC Validación masiva de RFC |   |
|                                                                      |   |
| <.                                                                   | • |

2 – Para validar de forma completa los datos como RFC, nombre, denominación o razón social y CP, se deberá ingresar el RFC del contribuyente y seleccionar la opción: Validar RFC, nombre, denominación o razón social y CP, para finalizar dar clic en CONSULTAR RFC

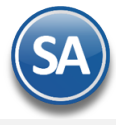

| 爺 ➤ Inicio ➤ Validador de RFC                                                              |   |
|--------------------------------------------------------------------------------------------|---|
|                                                                                            |   |
| Validador de RFC                                                                           |   |
| RFC del contribuyente*:<br>2<br>Validar RFC, nombre, denominación o razón social y CP<br>3 |   |
| * Campos obligatorios Limplar Consultar RFC Validación masiva de RFC                       |   |
| 4                                                                                          | , |
| Ir al Validador SAT                                                                        |   |

# Validar RFC de forma masiva:

Para la consulta masiva, se debe construir de forma simple un archivo TXT , dicho archivo puede contener hasta **5 mil** registros.

### Toman en cuenta estos puntos para el armado de tu archivo TXT:

- -- El archivo debe generarse en formato plano (txt) y tipo UTF-8.
- -- Se debe utilizar como separador el pipe "\".
- -- Las columnas no deben de tener nombre/título, en el primer renglón.
- En la primera columna, enumerar los registros proporcionados.
- En la segunda columna, proporcionar las claves de RFC a consultar, evite que el RFC tenga espacios en blanco.
- En la tercera columna, proporcionar el Nombre o Razón Social asociado al RFC a consultar.
- En la cuarta columna, registrar las claves de Código Postal del domicilio fiscal asociado al RFC a consultar,
- evite que contenga espacios en blanco.
- El archivo puede tener como máximo 5,000 RFC.

### Así debe quedar organizada la información en tu TXT:

1|ABCD12345670|MI RAZON SOCIAL|70110 2|JKLM12345670|MI RAZON SOCIAL|70110

1 – Ya que tengas construido el TXT, da clic directamente en Validación masiva de RFC.

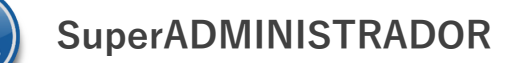

| ♠ > Inicio > Validador de RFC                                                    |   |
|----------------------------------------------------------------------------------|---|
| HACIENDA<br>NET TANE E A ALCENE Y CELTO SELCO                                    |   |
| Validador de RFC                                                                 |   |
| RFC del contribuyente*:<br>Validar RFC, nombre, denominación o razón social y CP |   |
| * Campos obligatorios Limpiar Consultar RFC Validación masiva de RFC             |   |
| 4                                                                                | , |

2 – Selecciona tu archivo utilizando el botón ELEGIR ARCHIVO

| ♠ > Inicio > Validador de RFC > Validación masiva de RFC                                                                                                    |                                                                                   |
|----------------------------------------------------------------------------------------------------|-----------------------------------------------------------------------------------|
|                                                                                                    |                                                                                   |
| Validación masiva de RFC                                                                                                    |                                                                                   |
| 2<br>Seleccione el archivo a validar<br>El archivo a seleccionar deberá cumplir con las siguientes caracte<br>1 El archivo debe generarse en formato plano (txt) y tipo ANSI.<br>2 Se debe utilizar como separador el pipe "   ".<br>3 Las columnas no deben de tener nombre/título, en el primer i<br>4 En la primera columna, enumerar los registros proporcionado<br>5 En la segunda columna, proporcionar las claves de RFC a cons<br>espacios en blanco. | ningún archivo<br>erísticas:<br>renglón.<br>os.<br>sultar, evite que el RFC tenga |
| <ul><li>6 El archivo puede tener como máximo 5,000 RFC.</li><li>* Campos obligatorios</li></ul>                                                                                                    | Cancelar Validar                                                                  |
|                                                                                                    |                                                                                   |

**3** – Da clic en el botón **VALIDAR** 

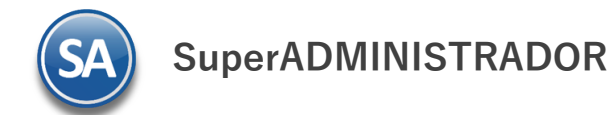

| ♠ > Inicio > Validador de RFC > Validación masiva de RFC                                                                                                    |   |
|----------------------------------------------------------------------------------------------------|---|
| MACIENDA                                                                                                    |   |
| Validación masiva de RFC                                                                                                    |   |
| Seleccione el archivo a validar*: Elegir archivo No se ha seleccionado ningún archivo                                                                                                    |   |
| El archivo a seleccionar deberà cumplir con las siguientes características:<br>1 El archivo debe generarse en formato plano (txt) y tipo ANSI.<br>2 Se debe utilizar como separador el pipe " ".<br>3 Las columnas no deben de tener nombre/título, en el primer renglón.<br>4 En la primera columna, enumerar los registros proporcionados.<br>5 En la segunda columna, proporcionar las claves de RFC a consultar, evite que el RFC tenga<br>espacios en blanco.<br>6 El archivo nuede tener como máximo 5.000 REC |   |
| * Campos obligatorios Cancelar Validar                                                                                                    | 3 |

Al ingresar esta información ya sea del modo individual o masivo, el SAT te regresará una respuesta mencionando si la información es correcta, o en su defecto te indicará en cual campo puede haber un error.

#### Ejemplo de Respuesta:

1|ABCD12345670|MI RAZON SOCIAL|70110|**RFC válido, y susceptible de recibir facturas** 2|JKLM12345670|MI RAZON SOCIAL|70110|**El Código Postal no coincide con el registrado en el RFC.** 3|ABCD12345670|MI RAZON SOCIAL|70110|**El nombre, denominación o razón social no coincide con el registrado en el RFC** 

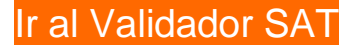

Fuente: Validador SAT para RFC, nombre y código postal. – Timbrado Masivo CFDI (sw.com.mx)